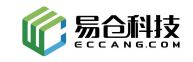

# 易仓 ERP 整合网易 163 企业邮箱方案

目前易仓 ERP 对接了 outlook, hotmail, gmail, qq, 163, 126, yeah 等十多种邮箱。由于各 个邮箱的协议或者限制不统一,给使用者和开发人员带来的非常多的不确定问题,双方就出 现问题的原因,花费了大量的时间成本与人力成本。发件问题依然无法有效的解决。 为了更好的服务于大家,易仓 ERP 整合网易 163 企业邮箱。

### 一、优势

- 1. 发信频率相对于免费邮箱优势明显。
- 2. 发信数量每日上线 1000,相对免费邮箱数量翻番。

| 网易企业邮箱发信参数如下:                                             |
|-----------------------------------------------------------|
| • 单个帐号每天发信上限为1000封                                        |
| • 单个帐号发送频率每15分钟不得超过500封                                   |
| • 单次群发不宜超过200个收件人,100个收件人效果最佳                             |
| 如果您超过了相关限制,将导致暂时无法发送邮件报告,请根据提示之后<br>再尝试~                  |
| 特别提醒:网易邮箱为了维护服务器信誉度,不支持发送宣传、推广、<br>开发、会议邀请等垃圾邮件哦,请您规范发信行为 |

 所有通过邮箱后台,客户端,ERP发送出去的邮件,都会在企业邮箱的发件箱中显示, 尽量避免出现ERP发送成功,邮箱发送不成功或者妥投失败问题,且更容易找出哪些邮件发送失败,如下图:

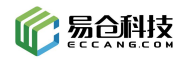

| 首页                                                | 通讯   | 禄     | 应用中心             | 已发送            | -            |           |           |                      |
|---------------------------------------------------|------|-------|------------------|----------------|--------------|-----------|-----------|----------------------|
| 丛收信                                               | ☑ 写信 |       | 删除 标记为 >         | 移动到 >          | 更多 >         | 刷新        |           |                      |
| 收件箱                                               |      |       | Numuzonca e n    | , <sub>1</sub> | uno 10 u te  | ar manyp  | 15 GO 110 | . icpij              |
| ▶ 紅旗邮件                                            |      |       | kkmallforbusine  | ss 🏱           | this is a te | st mail,p | ls do no  | t reply              |
| ③ 待办邮件                                            |      |       | kiyaliuyi@outloo | ok ⊳           | this is a te | st mail,p | ls do no  | t <mark>reply</mark> |
| ★ 星标联系人曲                                          | 附牛   |       | kitty1060813838  | 3 ര            | this is a te | st mail,p | ls do no  | t reply              |
| <sup>阜 村相</sup><br>已发送                            |      |       | kiss_goldeu2014  | a 19           | this is a te | st mail,p | ls do no  | t reply              |
| 已删除                                               |      |       | kgwl2018@163.    | co ⊳           | this is a te | st mail,p | ls do no  | t reply              |
| 垃圾邮件                                              |      | : 🗆 🖸 | kelly.guo@infan  | tr 💼 🖂         | this is a te | st mail,p | ls do no  | t reply              |
| <ul> <li>&gt; 其他文件夹</li> <li>&gt; 軟件与答</li> </ul> |      |       | 发送不成功<br>iston53 | I P            | this is a te | st mail,p | ls do no  | t reply              |
| > 邮箱中心                                            |      |       | kechangtrading   | @ Þ            | this is a te | st mail,p | ls do no  | t reply              |
| > 文件中心                                            |      |       | kctongda@hotn    | na P           | this is a te | st mail,p | ls do no  | t reply              |
|                                                   |      |       | kayapy@yicangl   | oa 🏱           | this is a te | st mail,p | ls do no  | t reply              |
|                                                   |      |       | kathyliiy@outloo | ok ⊳           | this is a te | st mail,p | ls do no  | t reply              |
|                                                   |      |       | karen00803@vip   | <b>)</b> ⊳     | this is a te | st mail,p | ls do no  | t reply              |

4. 如有发件异常,易仓反馈网易技术进行技术协助,售后更有保障。

#### 二、限制

不得利用网易服务发送垃圾邮件或分发给任何未经允许接收信件的人。

#### 一、垃圾邮件的定义

根据自己的意愿拒绝接收的邮件,主要包含未经收件人同意向收供人就在福业类、广告类等邮件。

凡符合以下情形一种或一种以上的发送邮件行为, 大地风的发送垃圾邮件:

1、期刊类型邮件,发件人向从未主动订阅或曾经订阅但已经退订的收件人发送无关、干扰、广告等不良资 讯。

2、报价类型邮件,发件人向从未通过主动联系索要报价的收件人或缺乏实际合作关系的收件人发送无关、 干扰、广告等不良资讯。

3、产品推广邮件,发件人向从未主动订阅或曾经订阅但已经退订该产品、同类产品及相关产品的收件人发 送无关、干扰、广告等不良资讯。

4、培训类的邮件,发件人向非发件人所在学校学员及从未订阅的收件人发送无关、干扰、广告等不良资讯。 5、其他类型的邮件,收件人完全不知悉发件人,不愿意收到的邮件,或收件人不能根据自己的意愿拒绝接 收的邮件。

#### 二、垃圾邮件的鉴定方法

为保证网易服务的正常使用和系统稳定,网易公司有权根据实际情况制定并限制单一用户账号和单一 IP的邮件发送频率和数量。网易公司对垃圾邮件的鉴定方式包含但不限于以下三种,网易公司有权根据以 下一种或一种以上的方式认定垃圾邮件:

1、通过收件人的举报投诉;

2、通过网易公司邮件服务器的日志监控及分析;

3、通过任一反垃圾组织、第三方技术服务商的举报、反映;

#### 三、网易公司对垃圾邮件的处罚办法

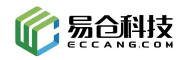

用户不能利用网易服务作为制作和传播垃圾邮件,对于被鉴定为垃圾邮件的行为,网易有权依据垃圾 邮件的行为的情节轻重程度对用户选择适用以下一种或几种处罚方式:

1、向发送垃圾邮件行为的用户所在企业(企业管理员)发出警告,告诫企业对其用户的行为作好监督和管理;

2、直接对实施发送垃圾邮件行为的用户帐号予以禁用;

3、直接对实施发送垃圾邮件行为的用户所在企业的所有帐号予以禁用。

# 三、操作流程

## 1. 申请易仓网易 163 邮箱

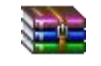

网易企业邮箱申请表.rar

填写邮箱申请表,并联系您的实施经理,提供相关的水单截图和邮箱申请表, 开通 163 企业邮箱。邮箱价目表如下:

| 邮箱数量     | 单价/年 |
|----------|------|
| 1-10     | 200  |
| 11-20    | 190  |
| 21-30    | 180  |
| 31-40    | 170  |
| 41-50    | 160  |
| 51-60    | 150  |
| 61-70    | 140  |
| 71-80    | 130  |
| 81-90    | 120  |
| 91-100   | 110  |
| 101-150  | 100  |
| 151-200  | 90   |
| 201-250  | 80   |
| 251-300  | 70   |
| 301-1000 | 65   |

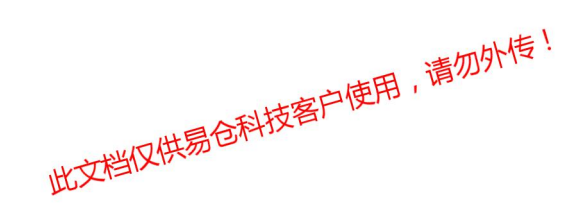

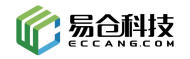

# 2. 添加/更换 amazon 客服邮箱

登录 amazon 后台,添加/更换通知邮箱(或者直接更换客服邮箱)

|             |                             | 通知首选项                                                                        |
|-------------|-----------------------------|------------------------------------------------------------------------------|
|             |                             | 登录设置                                                                         |
| 尚未提交资质审核材料, | 请先了解所需提交的资质材料清单及如何提交        | 退货设置                                                                         |
|             |                             | 礼品选项                                                                         |
|             | 保存                          | 耳 配送设置                                                                       |
|             |                             | 税务设置                                                                         |
|             |                             | 用户权限                                                                         |
| 短信:         | 添加                          | 您的信息和政策                                                                      |
|             |                             | 亚马逊物流                                                                        |
| 电子邮件:       | stand fills thing store     | 1                                                                            |
|             | 添加另一个 Limit 3               |                                                                              |
|             |                             |                                                                              |
|             |                             |                                                                              |
|             |                             |                                                                              |
|             |                             | 编辑 ^                                                                         |
|             |                             |                                                                              |
|             | 始未提交资质审核材料。<br>短信:<br>电子邮件: | 地大提交资质审核材料,请先了解析需提文的资质材料清单及如何提文<br>保存<br>起信: 添加<br>电子邮件: 添加<br>添加另一个 Limit 3 |

# 3. ERP 邮箱绑定

登录网址: <u>https://qiye.163.com/login/?from=qiyehz</u>

登录网易邮箱,设置"反垃圾/黑曲名单",将以下域名加入白名单中: marketplace, marketplace, marketplac

marketplace.amazon.com.br marketplace.amazon.co.jp marketplace.amazon.it marketplace.amazon.fr marketplace.amazon.de marketplace.amazon.com marketplace.amazon.ca marketplace.amazon.ca

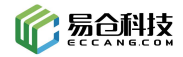

marketplace.amazon.es marketplace.amazon.in marketplace.amazon.co.uk marketplace.amazon.com.au marketplace.amazon.cn amazon.in amazon.com.br amazon.cn amazon.it amazon.es amazon.com.mx amazon.com amazon.ca amazon.de amazon.fr amazon.co.uk amazon.com.au amazon.co.jp

| 網易企业邮制<br>giye.163.com             | 值 max@yie         | cangtech.com 🗸 🛛                      | 设置   我的客服   自助宣词   English   退出                                                                                                    |
|------------------------------------|-------------------|---------------------------------------|----------------------------------------------------------------------------------------------------|
| 首页                                 | 通讯录               | 应用中心                                  | × -                                                                                                    |
| 常规设置<br>签名/电子名片<br>来信分类<br>帐号与邮箱中心 | 反拉                | <b>级规则</b><br>反垃圾级别                   | 與扶推荐:         夏2線           ●         ●         ●         ●           ●         ●         ●         ●         ●           ●         ●         ●         ●         ●           ●         ●         ●         ●         ●           ●         ●         ●         ●         ●           ●         ●         ●         ●         ●           ●         ●         ●         ●         ●           ●         ●         ●         ●         ● |
| 文件夹和标签<br>反垃圾/黑白名单                 |                   | 垃圾邮件处理:                               | <ul> <li>         ◆ 鄭積设置         <ul> <li>             ・単里,并且"收件人"或"抄送人"不包含您的邮箱地址的邮件将被视为也<br/>修改密码             </li> <li>             接收到"垃圾邮件"文件夹,定期自动删除(推荐) &gt;         </li> </ul> </li> </ul>                                                                                                    |
| 异地登录提醒<br>客户端授权密码<br>安全锁           |                   | 反垃圾通知信:                               | : 如需开启垃圾邮件拦截情况提醒,请进入反垃圾通知信进行设置 请勿外传!                                                                                                    |
| 邮件恢复<br>邮箱密码修改                     |                   | 邮件图片:                                 | 显示所有图片 ~ 此文档仅供易仓科技 ~ 此文档仅供易仓科技 ~                                                                                                    |
| 多标签窗口<br>邮箱触点                      |                   | 自动删除邮件:                               | : 垃圾邮件文件夹 30天自动删除 >                                                                                                    |
| 换肤                                 | 1 ##<br>+}        | 4单如果发件人在黑名单加黑名单加黑名单                   |                                                                                                    |
|                                    | 火日子<br>十滴<br>mark | 加白名单<br>m白名单<br>cetplace.amazon.com.b | 名甲平,可進力反並极決判<br>.br                                                                                                    |
|                                    | mark              | etplace.amazon.co.jp                  | ,                                                                                                    |
|                                    | mark              | etplace.amazon.it                     |                                                                                                    |

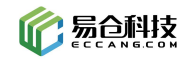

登录网易邮箱,按照下图所示得到授权密码。

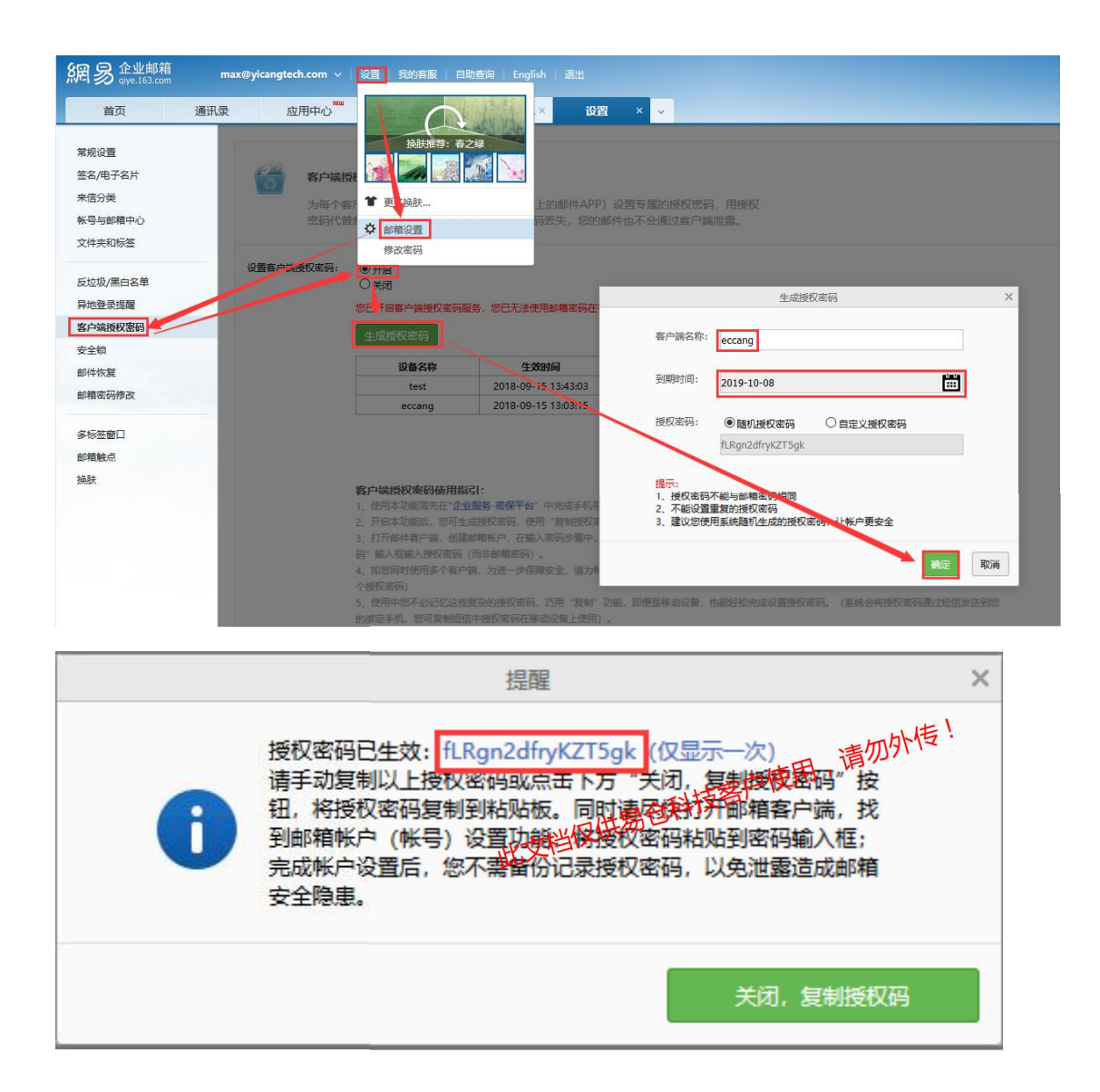

#### 登录 ERP, 绑定您的邮箱

(只需填写邮箱地址,邮箱密码,选择 yicangtech.com,其他值默认即可)。

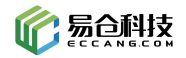

| 店铺账户:          | 请选择 🗸 *                          |                    |   |         |                 |     |
|----------------|----------------------------------|--------------------|---|---------|-----------------|-----|
| 服务类型:          | 代收发 🗸 *                          |                    |   |         |                 |     |
| 邮箱地址:          | max 🔶 邮箱名,不含前缀                   | yicangtech.com(推荐) | ~ |         |                 |     |
| 邮箱密码:          | •••••• 授权密码                      | 请选择                | ^ |         |                 |     |
| 发信人:           | max                              | yicangtech.com(推荐) |   |         |                 |     |
| 『箱服务器地址(收):    | imaphm.qiye.163.com              | @outlook.com       |   |         | *               |     |
| 是否 SSL(收):     | 是 v 加密方式(收): SSL v 模式(收): L      | @126.com           |   |         |                 |     |
| 『箱服务器地址(发):    | smtphm.qiye.163.com              | @263.com           |   |         | *               |     |
| 是否 SSL(发):     | 是 ~ 加密方式(发): SSL ~               | @gmail.com         |   |         |                 |     |
| 代理(Bata):      | 不使用代理                            | @yahoo.com         |   |         |                 |     |
|                | amail.hotmail.outlook邮箱,请条必选择香港服 | @qq.com            |   |         |                 |     |
| Webmail(Bata): | 香港1                              | @sina.com          |   |         |                 |     |
| 状态:            |                                  | @tom.com           |   |         |                 |     |
|                | 测试收件 测试发信                        | @vip.163.com       |   |         |                 |     |
| 白捡             | 系统只能拉取收件箱的邮件,请确保邮件在              | @yeah.net          |   |         |                 |     |
| HT2            | (部分邮箱会自动开启垃圾邮件过滤或自动              | @yicangbang.com    |   | 对应的处理)  |                 |     |
|                | OUTLOOK、GMAIL请选择一个Webma          | 企业云邮箱              |   | ail发信'。 |                 |     |
|                |                                  | 163企业邮箱            |   |         |                 |     |
|                |                                  | 阿里云企业邮箱            |   |         | TATTION NO.     |     |
|                |                                  | QQ企业邮箱             | ~ |         | 帽正(Uk) 取消(Cance | et) |

| 试收件,测                     | 试发件。                                                               | 一方白使月                                                 | 目,请勿外传!           |
|---------------------------|--------------------------------------------------------------------|-------------------------------------------------------|-------------------|
| 系统操作/Operation            | is                                                                 | 四世易仓科技客                                               | ×                 |
| 店铺账户:<br>服务类型:            | 代收发 🗸 *                                                            | 文档仪内加                                                 |                   |
| 那稍地址:<br>邮箱密码:<br>发信人·    | max max                                                            | yicangtech.com(推存) V                                  |                   |
| 邮箱服务器地址(收):<br>是否 SSL(收): | imaphm.qiye.163.com<br>是 V 加落 操作提示                                 | ▲<br>* 端口(收): 993<br>×                                |                   |
| 邮箱服务器地址(发):<br>是否 SSL(发): | smtphm.qiye<br>多收件配置正确(收件正常).<br>是 v 加發                            |                                                       | 2*                |
| 代理(Bata):                 | 不使用代理<br>gmail,hotma                                               | <del>关闭</del>                                         |                   |
| 状态:                       | 音溶Ⅰ   宿用   割試牧件   割試发信                                             |                                                       |                   |
| 自检::                      | 系统只能拉取收件箱的邮件,请确保邮(<br>(部分邮箱会自动开启垃圾邮件过速或自<br>OUTLOOK、GMAIL请选择一个Webr | 牛在收件箱中。。<br>动归档,请到对应的邮箱做对应的处<br>nail,并启用'使用Webmail发信' | 里)                |
|                           |                                                                    |                                                       | 确定(Ok) 取消(Cancel) |

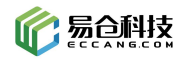

| 店铺账户:       ●         服务类型:       代收发         邮箱抛址:       max         邮箱密码:       ●         近信人:       max         发信人:       max         左右:       max         基本       第四日m.qiye.163.com         基合否 SSL(物):       是一// 加餐         操作提示       ★         邮箱服务器地址(发):       smtphm.qiye         金信地址:       等配置正确(发信正常).         是否 SSL(发):       是_// 加餐         《方信地址:       等配置正确(发信正常).         是否 SSL(发):       是_// 加餐         代理(Bata):       不每田代理                                                                                                    |          |
|----------------------------------------------------------------------------------------------------|----------|
| 服务类型:       代收发 ●         邮箱地址:       max         邮箱密码:       ••••••••••••••••••••••••••••••••••••                                                                                                    |          |
| 邮箱地址:       max       yicangtech.com(推荐) >         邮箱密码:       ••••••••••••••••••••••••••••••••••••                                                                                                    |          |
| 邮箱密码: ※結密码: ※結案: max #箱服务器地址(收): imaphm.qiye.163.com 第篇口(收): 993 #箱服务器地址(发): Smtphm.qiye 》发信地址,端口等配置正确(发信正常). 是否 SSL(发): 是 加盟 》发信地址,端口等配置正确(发信正常). #在提供指示 #在提供指示 #在提供指示 #在提示 #在提示 #在表示 #在表示 <th></th> |          |
| 发信人: max     邮箱服务器地址(收): imaphm.qiye.163.com * 端口(收): 993     展否 SSL(收): 是 ✓ 加塔 操作提示     解箱服务器地址(发): smtphm.qiye                                                                                                    |          |
| が箱服务器地址(收): imaphm.qiye.163.com 第二(收): 993 是否 SSL(收): 是 → 加器 操作提示 新箱服务器地址(发): smtphm.qiye ②发信地址,端口等配置正确(发信正常). 是否 SSL(发): 是 → 加器 代理(Bata): 不使用代理                                                                                                    |          |
| 是否 SSL(收): 是 → 加器 操作提示 × 邮箱服务器地址(发): smtphm.qiye ②发信地址端口等配置正确(发信正常). 是否 SSL(发): 是 → 加器 代理(Bata): 不使用代理                                                                                                    |          |
| 邮箱服务器地址(发): smtphm.qiye<br>受发信地址,端口等配置正确(发信正常).<br>是否 SSL(发): 是 → 加替<br>代理(Bata): 不使用代理                                                                                                    | ***/     |
| 是否 SSL(发):是 如加塔<br>代理(Bata): 不使用代理                                                                                                    | 1月100    |
| 代理(Bata): 不使用代理                                                                                                    |          |
|                                                                                                    |          |
| gmail,hotma                                                                                                    |          |
| Webmail(Bata): 香港1 / 使用Webmail发信 否 /                                                                                                    |          |
| 状态:                                                                                                    |          |
| 测试收件 测试发信                                                                                                    |          |
| 自检::系统只能拉取收件箱的邮件,请确保邮件在收件箱中。。<br>(部分邮箱会自动开启垃圾邮件讨速或自动归档,请到对应的邮箱做对应的处理)                                                                                                    |          |
| OUTLOOK、GMAIL请选择一个Webmail,并启用'使用Webmail发信'。                                                                                                    |          |
|                                                                                                    |          |
| 确定(Ok) 取消                                                                                                    | (Cancel) |

完成